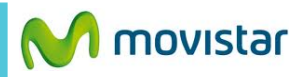

::: 6 Contactos Calendario BBM Navegador -Mensaies de BlackBerry Remember ----Imágenes in y LinkedIn Q 0

10:24рм

**⊜ ::** .⊪

| <b>N</b>          | 10:2                      | 24 <sub>РМ</sub>       | ():                   |
|-------------------|---------------------------|------------------------|-----------------------|
| Mapas             | Juegos                    | You<br>Tube<br>YouTube | Kioscodigital         |
| Control de<br>voz | Clima                     | Reloj                  | Calculadora           |
| Brújula           | Admin. de<br>archivos     | box<br>Box             | Connect to<br>Dropbox |
| Print To Go       | Etiquetas<br>inteligentes | Config.                | movistar              |
| L                 | С                         | 2                      | <u>`</u> @`           |

| Conf                    | iguración del sistema                                           |
|-------------------------|-----------------------------------------------------------------|
| -::                     | Acerca de<br>SO, nombre del dispositivo, hardware               |
| ( <b>1</b> ))           | Conexiones de red<br>Red i nóvil, Wi-Fi, Blugtooth              |
|                         | Notificaciones<br>Tonos de llamada, sonidos, vibración, LED     |
| <b>(</b> )              | Volumen principal<br>Volumen para multimedia y aplicaciones     |
| @                       | Cuentas<br>Configurar correo, contactos, calendario             |
| Ø                       | <b>Pantalla</b><br>Bloqueo de pantalla, brillo, fondo de pantal |
| <b>S</b>                | <b>ldioma y escritura</b><br>Teclado, ortografía, predicción    |
| Ţ                       | Control de voz<br>Idioma, dictado                               |
|                         | BlackBerry Link<br>Conectar ordenadores, compartir archivos     |
| <b>1</b> <sup>111</sup> | BlackBerry ID<br>Configurar nombre de usuario, contraseña,      |
|                         | BlackBerry Protect                                              |

## Conexiones de red 0 Modo de avión Para utilizar el dispositivo en un avión, desactive todas las conexiones inalámbricas. Conexiones Red móvil (vv)) movistar Wi-Fi ŝ Desactivado Bluetooth \* Desactivado NFC N Desactivado Router Wi-Fi $\bigcirc$ Sin conexión Internet móvil ŋ Desactivado VPN Sin conexión < Atrás

Deslizar la pantalla de inicio hacia la izquierda.

Seleccionar Config.

Seleccionar Conexiones de red.

Seleccionar Router Wi-Fi.

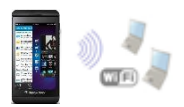

Siguiente

۲

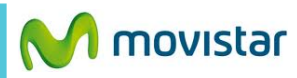

Acerca de Configuración Cancelar Siguiente Atrás Funcionamiento del router Wi-Fi Configurar la contraseña del router Wi-Fi Activar el router Wi-Fi para compartir su conexión de Internet móvil. Pueden Cree una contraseña personal WPA2 para conectarse varios dispositivos a la vez. que dispositivos Wi-Fi se conecten a su dispositivo. Contraseña . . . . . . . . . . La frase de acceso debe tener de 8 a 63 caracteres. Solo se permiten los caracteres ASCII.

| Router Wi-Fi<br>Nombre de red Wi-Fi<br>BlackBerry Mobile Hotspot 1368<br>Información de sesión<br>Estado<br>Conectado a la red<br>Tiempo de actividad<br>00:00:11<br>Datos enviados<br>0 KB<br>Datos recibidos<br>0 KB |
|----------------------------------------------------------------------------------------------------|
| Nombre de red Wi-Fi<br>BlackBerry Mobile Hotspot 1368<br>Información de sesión<br>Estado<br>Conectado a la red<br>Tiempo de actividad<br>00:00:11<br>Datos enviados<br>0 KB<br>Datos recibidos<br>0 KB                 |
| Información de sesión<br>Estado<br>Conectado a la red<br>Tiempo de actividad<br>00:00:11<br>Datos enviados<br>0 KB<br>Datos recibidos<br>0 KB                                                                          |
| Estado<br>Conectado a la red<br>Tiempo de actividad<br>00:00:11<br>Datos enviados<br>0 KB<br>Datos recibidos<br>0 KB                                                                                                   |
| Tiempo de actividad<br>00:00:11<br>Datos enviados<br>0 KB<br>Datos recibidos<br>0 KB                                                                                                    |
| Datos enviados<br>O KB<br>Datos recibidos<br>O KB                                                                                                    |
| Datos recibidos<br>O KB                                                                                                    |
| Dispositivos conostados                                                                                                    |
| Dispositivos conectados                                                                                                    |
| Permitir que se conecten los dispositiv                                                                                                    |

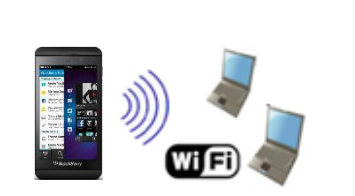

En el otro equipo encender Wi-Fi y buscar el nombre de la red Wi-Fi compartida.

Tener en cuenta que el consumo compartido será descontado del plan de datos.

presionar Siguiente.

Router Wi-Fi.

Configurar

Atrás

Más

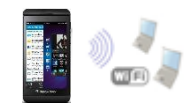